## I-7188XA 快速安裝指南

2012 7 月, Version 1.1

## 歡迎使用 I-7188XA 快速安裝指南

感謝您購買 I-7188XA 可程式自動化控制器。本『快速安裝指南』提供安裝入門所需 資訊,如需更詳細的安裝及使用說明,請參閱更完整的使用手冊。

## 產品內容

除了本『快速安裝指南』外,此產品內容還包括以下配件:

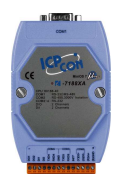

I-7188XA

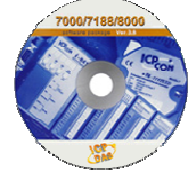

軟體工具光碟

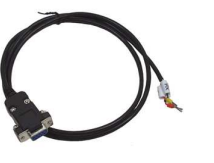

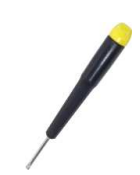

RS-232 纜線 (CA-0910) 螺絲起子 (1C016)

技術支援

- 7188XA\_Manual\_English.pdf/7188XA\_Manual\_Chinese.pdf
   CD:\Napdos\7188XABC\7188XA\Document
   <a href="http://ftp.icpdas.com/pub/cd/8000cd/napdos/7188xabc/7188xa/document/">http://ftp.icpdas.com/pub/cd/8000cd/napdos/7188xabc/7188xa/document/</a>
- I-7188XA 產品網頁 http://www.icpdas.com/products/PAC/i-7188\_7186/i-7188xa.htm
- ICP DAS 網站 http://www.icpdas.com/

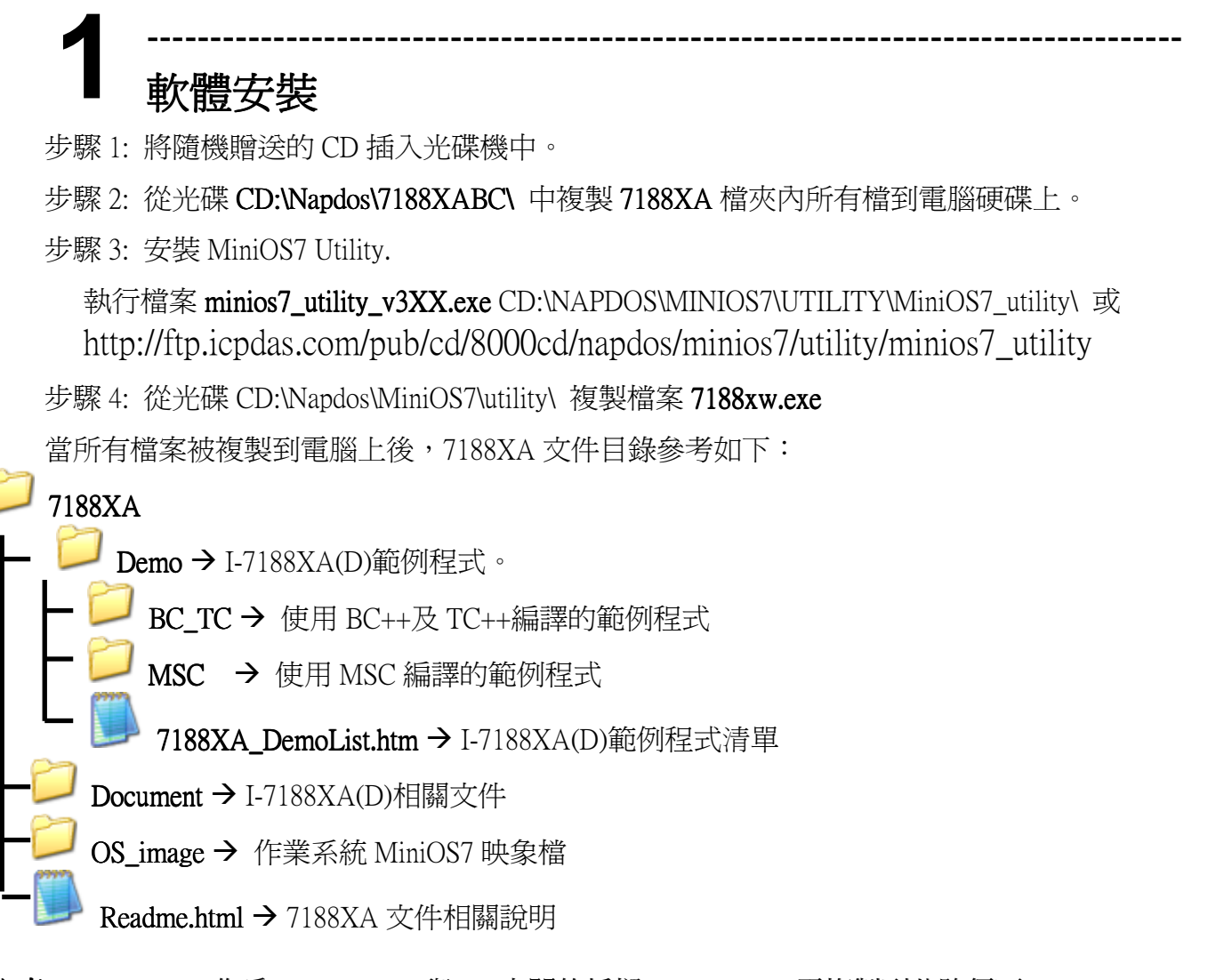

**注意:** 7188xw.exe 作為 I-7188XA(D)與 PC 之間的橋樑,7188xw.exe 需複製到此路徑下 C:\Windows\, 才能在電腦上的任何地方呼叫它。

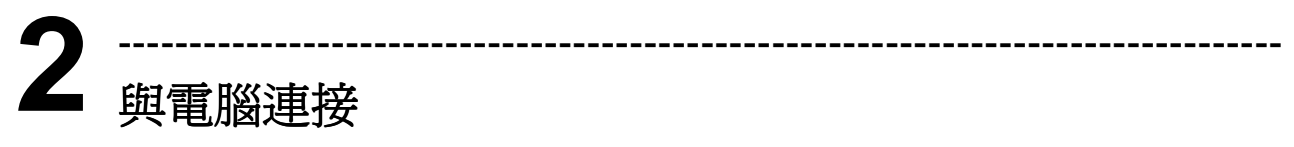

步驟 1:使用 CA0910 下載線將 I-7188XA(D)的 COM4 與 PC 主機 COM port 相連, 接線圖參考如下。

步驟 2: 給 I-7188XA(D)供電, Vs+ 輸入範圍(+10V to +30V DC)。

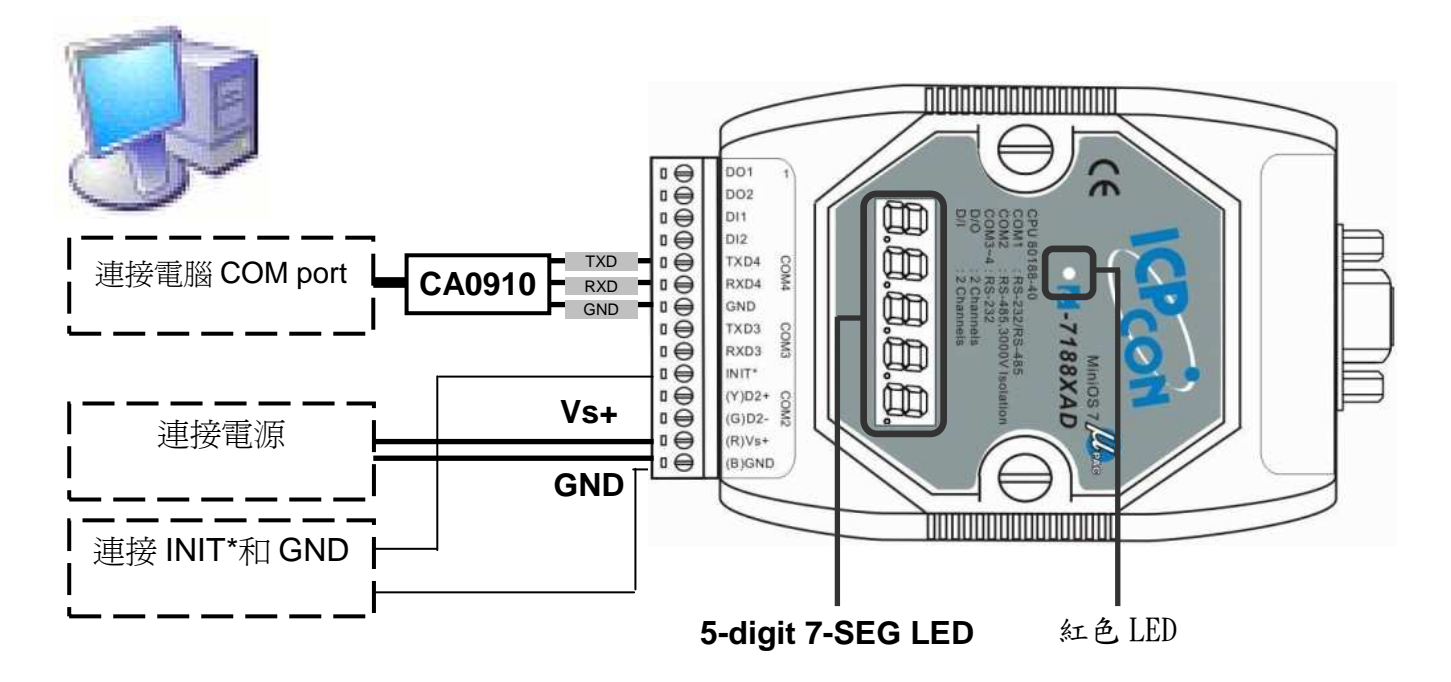

步驟 3: 供電後,7段 LED 將持續顯示如下內容:

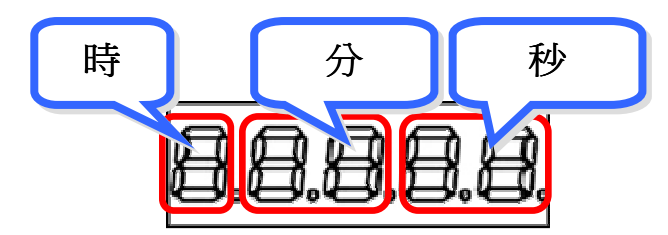

若模組不含有 LED 顯示,可跳過此步驟。

步驟 4: 檢測紅色 LED 是否連續閃爍 4 次後停止 1 秒,如此重複循環。圖示如下:

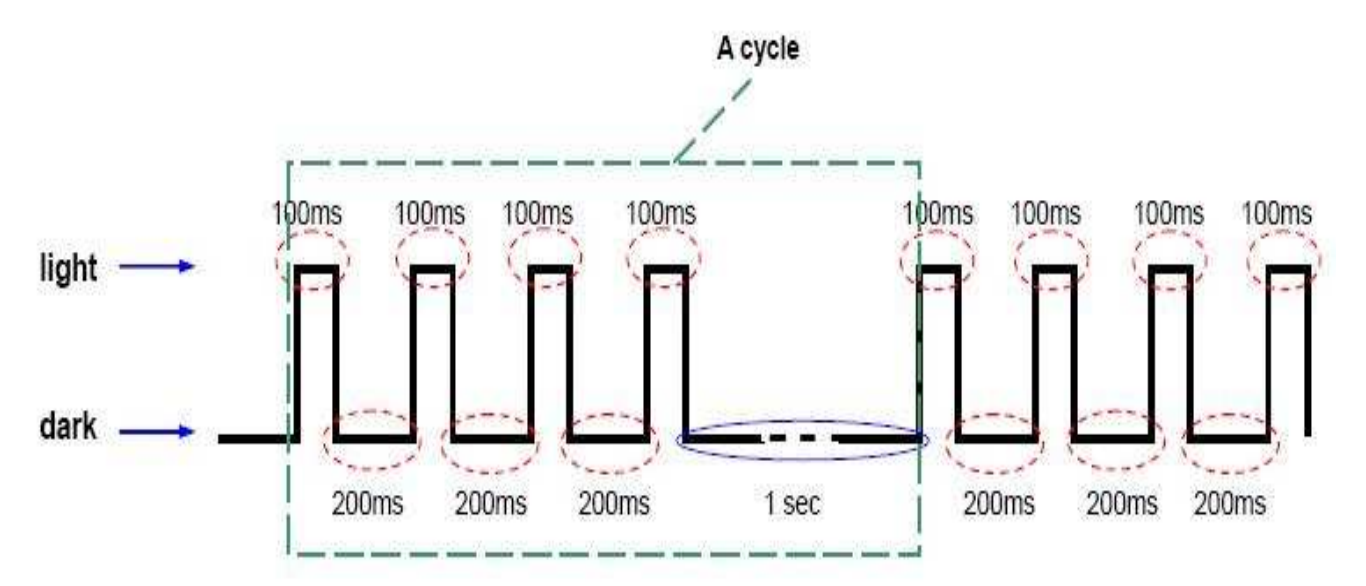

注意: 紅色 LED 燈檢測對有7段 LED 顯示面板同樣適用。

Copyright © 2012 ICP DAS Co., Ltd. All Rights Reserved. E-mail: service@icpdas.com

## **3** I-7188XA(D)的程式下載

在使用 MiniOS7 Utility 前,確定下載線已經連接 PC 主機和 I-7188XA(D),且 I-7188XA(D)無任何 其他程式運行。

程式下載步驟參考如下

步驟 1: 從 Windows 開始菜單中找尋 MiniOS7 Utility Ver XXX 檔 (開始/所有程式/ICPDAS/MiniOS7 Utility Ver XXX/)。

| 💼 ICPDAS | • | 🛗 MiniOS7 Utility Ver 3.11 🔸 | 1 | 🚵 MiniOS7 Utility Ver 3.11        |
|----------|---|------------------------------|---|-----------------------------------|
|          |   |                              | 1 | 😵 MiniOS7 Utility Ver 3.11 Manual |
|          |   |                              | 1 | ଟ Uninstall                       |

步驟 2: 點擊 Connection · 並選擇 "New connection" · 選擇合適的 COM port 並設定其 他的參數(115200,8,0,1)。單擊 OK 按鈕後, MiniOS7 Utility 將自動搜索模組。

|     | 🔊 File 📗      | Connection 🝷                                    | 🚸 Command        | 😨 Configuratio |
|-----|---------------|-------------------------------------------------|------------------|----------------|
|     | Look jn:      | <u>N</u> ew connectio<br><u>L</u> ast Connectio | n F2<br>n Alt+F2 | <b>V G</b>     |
|     | Name          | <u>D</u> isconnect                              | Ctrl+F2          | Size Type      |
|     | 7188;         | Search                                          | F12              | 64KB IMG File  |
|     |               |                                                 |                  |                |
| **  | Connection    |                                                 |                  |                |
|     |               |                                                 |                  |                |
| Loi | nection Histo | ory                                             |                  |                |
|     | COM1          |                                                 | ~                |                |
|     | Serial Port   |                                                 |                  | P              |
|     |               |                                                 |                  |                |
|     | Baud Rate: 1  | 15200 👻                                         | IP: 1            | 92.168.255.1   |
|     | Data Bit 8    | ~                                               | Port: 1          | 0000           |
|     |               |                                                 |                  | 0.107.00       |
|     | Parity: 0     | None) 💙                                         |                  |                |
|     |               |                                                 |                  |                |
|     | Stop Bit: 1   | ~                                               |                  |                |

步驟 3: 可通過右上角圖示得知 MiniOS7 Utility 是否連接到 I-7188XA. 圖示

爲沒有連接。

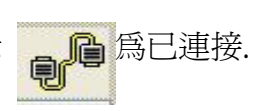

圖示

| 🏙 MiniOS7 Utility Verion 3.1.1 (                                                                                                    | build 3.1.)                                                      | 1.1)                                                                                                    |                                                |
|----------------------------------------------------------------------------------------------------|------------------------------------------------------------------|----------------------------------------------------------------------------------------------------|------------------------------------------------|
| 🔯 File 🌔 Connection 👻 🚸 Com                                                                                                    | mand 🛐 O                                                         | Configuration 📑 To                                                                                                | Tools 🛷 Help 🔻                                 |
| Look in: 🛅 MiniOS7_Utility                                                                                                    |                                                                  | 💌 Q 🕸 🖻                                                                                                    | Lock in: Disk A 🚽                              |
| Name                                                                                                    | Size                                                             | Туре                                                                                                    | No Name Size Modified                          |
| <ul> <li>bin</li> <li>FIRMWARE</li> <li>OS_IMAGE</li> <li>icpdas</li> <li>load232.dll</li> <li>MiniOS7_Utility.chm</li> <li>MiniOS7_Utility.exe</li> <li>MiniOS7_Utility.ini</li> <li>uart.dll</li> <li>unins000.dat</li> <li>unins000.exe</li> </ul> | 1KB<br>88KB<br>1,025KB<br>2,094KB<br>3KB<br>56KB<br>9KB<br>662KB | File Folder<br>File Folder<br>File Folder<br>網際網路捷徑<br>應用程式擴充<br>已編譯的 HTML H<br>應用程式<br>值應用程式<br>DAT File<br>應用程式 | H See here to know connection status.          |
| <                                                                                                    |                                                                  | >                                                                                                    |                                                |
| Connection(F2)                                                                                                    | 💐 DiskT                                                          | ool(F6)                                                                                                    | 7) 🔞 Delete(F8) 🛃 Refresh(F9) 🚰 Console(F10) 🔭 |

步驟 4: 從左邊區域選擇要上傳的檔案,之後按 🧊 Upload [5]

上傳或是直接拖曳檔案到右邊區域

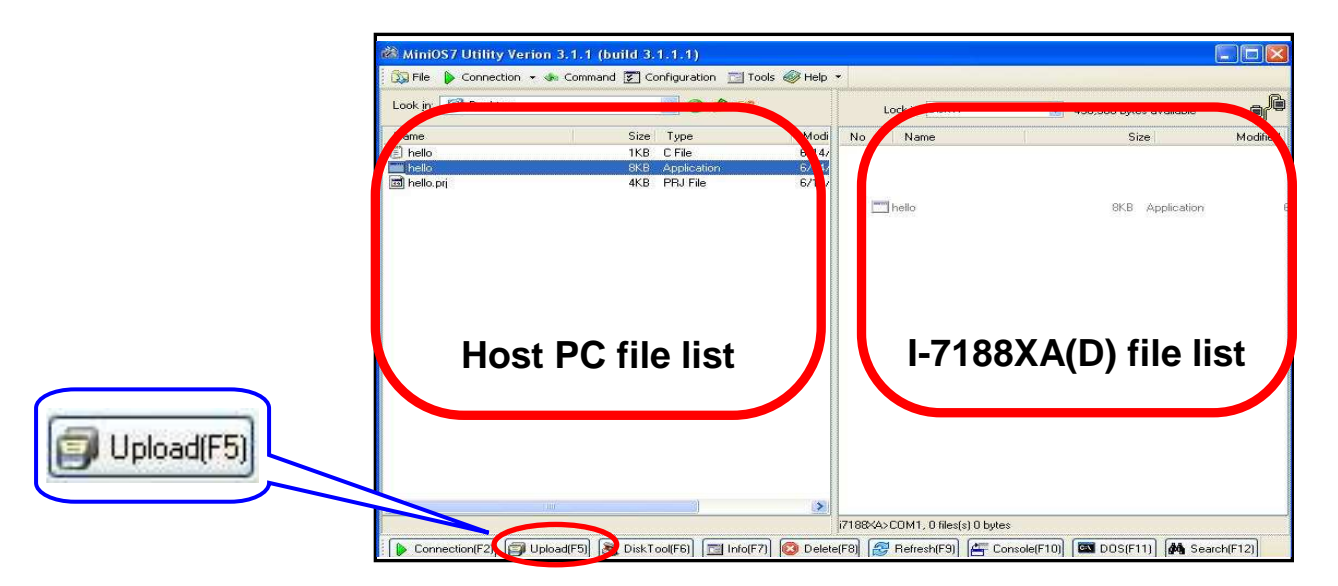

| ×                  |                                                    |              |         |     |                                       |   |       | <u>_</u> |
|--------------------|----------------------------------------------------|--------------|---------|-----|---------------------------------------|---|-------|----------|
| Look in: 🔞 Desktop |                                                    | O Ø P        |         |     | Lock in: Disk A                       | × |       | ł.       |
| Name               | Size                                               | Туре         | Modi    | No  | Name                                  |   | Size  | Modified |
| 🗊 hello            | 1KB                                                | C File       | 6/14/ ( | m)n | helln exe                             |   | 8,308 |          |
| 🗂 hello            | 8KB                                                | Application  | 6/14/   |     | Run                                   |   |       |          |
| a hello.prj        | 4KB                                                | PRJ File     | 6/14/   |     | Run with parameters<br>Reset MiniOS F | 4 |       |          |
|                    |                                                    |              |         |     | Erase Disk                            |   |       |          |
|                    | Run<br>Run with para<br>Reset MiniOS<br>Erase Disk | meters<br>F4 |         |     |                                       |   |       |          |
|                    |                                                    |              |         |     |                                       |   |       |          |

步驟 6: 程式運行結果將在 7188xw 介面中顯示。

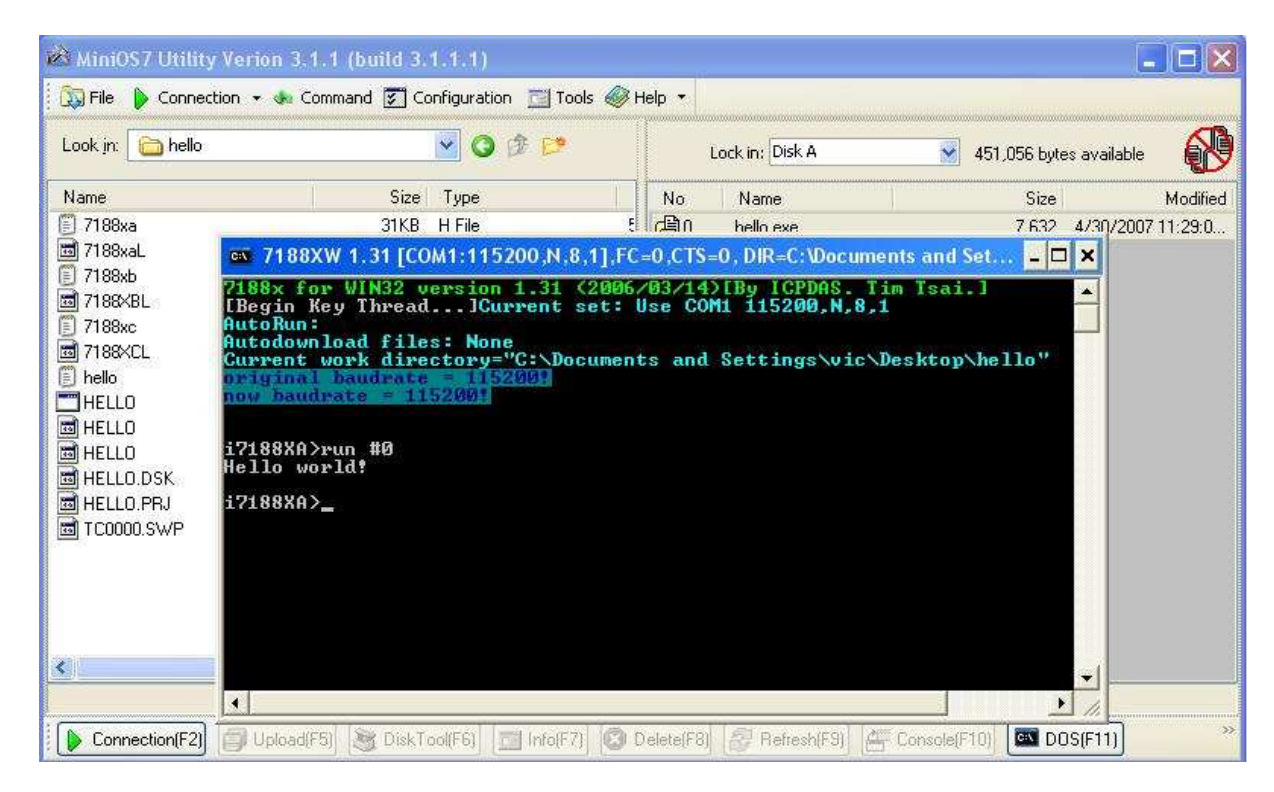

注意:當再次執行下載操作時,7188xw介面必須關閉。 Hello.c 程式碼如下

```
#include "7188xa.h" /* Include the headers to use 7188xal.lib
functions */
void main(void)
{
InitLib(); /* Initiate the 7188xa library */
Print("Hello world!\r\n"); /* Print the message on the screen */
```